Szanowni Państwo,

**KID-EAT** to wirtualna platforma, dzięki której mogą Państwo zamawiać oraz opłacać posiłki online. System jest zaprojektowany w prosty i intuicyjny sposób, a jego obsługa jest przyjazna dla użytkownika.

Strona do logowania: <u>https://rpk.kid-eat.com</u>

zalogować można się też za pomocą strony: https://kid-eat.com

! końcówka "com" nie "pl"

## Rejestracja konta:

## 1). Rejestruj https://rpk.kid-eat.com

**2).** Tworzymy konto rodzica (numer konta do ewentualnych zwrotów – nie jest wymagany, drugi numer telefonu dla drugiego rodzica – łatwiej znaleźć jakiego dziecka dotyczy sprawa, w której dzwoni rodzic – nie jest wymagane)

**3).** Po zarejestrowaniu konta, logujemy się na nowe dane. W zakładce dzieci, tworzymy profil dziecka wybierając + utwórz dziecko (numer karty dotyczy starszych dzieci, gdzie są stosowane karty do odbioru posiłku).

**4).** Przed zamówieniem posiłku należy zasilić konto (stan konta na górze po prawej – zasil konto).

5). Po utworzeniu konta dziecka w zakładce kalendarz możemy zamówić posiłek.

#### Logowanie:

Login: Państwa adres e-mail, na który zostało założone konto

Hasło: dostaną Państwo na e-mail link aktywacyjny z hasłem

Aby zamówić posiłek należy wybrać dany dzień, zaznaczyć ZAMÓW, następnie wybrać typ posiłku, zatwierdzić.

Jeżeli chcieliby Państwo poprawić zamówienie należy powtórzyć czynność, dodać zmianę i zatwierdzić nasz wybór.

Aby anulować zamówienie, wybieramy dzień, który nas interesuje i dajemy ANULUJ.

# ! Jak zamówić posiłek kiedy wcześniej zaznaczyliśmy "anuluj"

Wybieramy dzień, który nas interesuje, następnie "ZAMÓW"

W systemie jest zakładka ogłoszenia, pomoc - wszystkie potrzebne informacje.

W zakładce rozliczenia można sprawdzić historię wpłat/zamówień, natomiast w zakładce

zamówienia można sprawdzić nasze obecne zamówienia.

### LEGENDA:

- 1). Szare kółko zamówienie wsteczne/dzień wolny
- 2). Czerwone kółko dzień nieobecny/odwołanie posiłku
- 3). Pomarańczowa obwódka wybrany dzień
- 4). Zielone kółko dzień, w którym zamówiliśmy posiłek

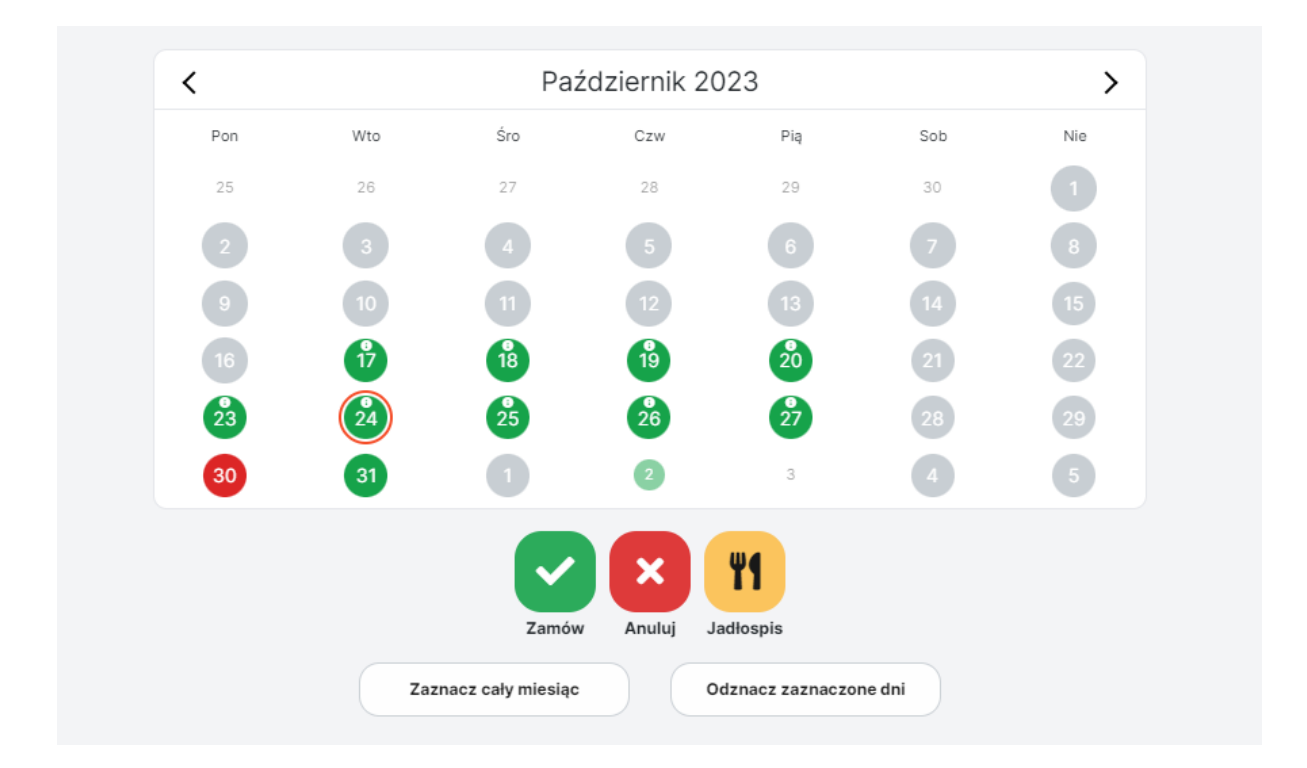

Posiłki można zamawiać/odmawiać do godziny 22:00 dnia poprzedniego.

Przykład: Posiłek na dzień 02.01.2024r. należy zamówić do godziny 22:00, 01.01.2024r.

Zakładka jadłospis jest aktywna po wcześniejszym zaznaczeniu danego dnia/dni.

✓ Zaznacz cały miesiąc - działa na zasadzie "zamów na cały miesiąc" - zaznacza wszystkie dni danego miesiąca – zaznaczamy ZAMÓW, wybieramy typ posiłku/posiłków i ZATWIERDŹ.

XOdznacz zaznaczone dni - działa na zasadzie odznaczenia pola z pomarańczową obwódką.

|                           | Jak zamawiać? |
|---------------------------|---------------|
| llość zaznaczonych dni: 1 |               |

Nad kalendarzem po prawej stronie jest Legenda w postaci przycisku: **JAK ZAMAWIAĆ**, oraz informacja ile dni zaznaczyliśmy w kalendarzu.

Instrukcja zamawiania: https://kid-eat.com/pomoc/

W razie problemów, pytań służymy pomocą.

Kontakt:

kontakt@kid-eat.com bok@kid-eat.com

Telefon:

Monika 729 203 216

Pozdrawiamy

Zespół Kid-eat